### Endless Possibilities ...

Microscopy Academy

## irsch Micro

#### • How to Thin **Section TEM Samples**

## How to Thin Section **TEM Samples**

The slicing of ultra thin sections for transmission electron microscopy (TEM) observation is challenging, requiring good instrumentation, proper environment, patience, technical skill and sometimes luck. Here, we describe how to thin section using RMC and Leica ultramicrotomes.

Micros

## **Directions**

- **EMS Catalog Supplies** Perfect Scale 70617-10 45° Diatome Ultra 30-US Eyelash Manipulator 71182 Perfect Loop (handle + loop) 70944 200 mesh Cu grids EMS200-Cu Tweezers Straight Style 3, 120 mm 78518-3 Style 3 Self Closing, 120 mm 78318-3x Style 3 Self Closing, 120 mm, extra fine tip 78319-4x Style 7 curved, 115 mm 78522-7 Grid Storage Box, 100 capacity 71146-02 Uranyless, Post Stain 22405
- 1. Place trimmed block securely in microtome chuck.
- 2. Place clean diamond knife in microtome holder, secure, and set clearance angle 4°-6°

LEICA Lighting

3. Turn on microtome overhead and bottom lighting.

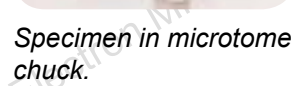

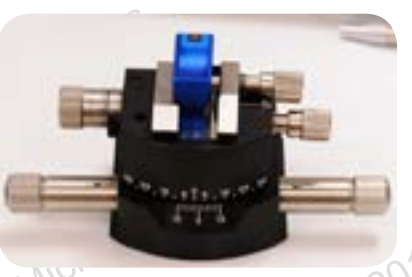

Diamond knife in microtome holder.

- Secure the specimen in microtome arm with the arc adjustment vertical and scale on the right. 4.
- 5. Reset specimen advance.

#### LEICA Ultramicrotome

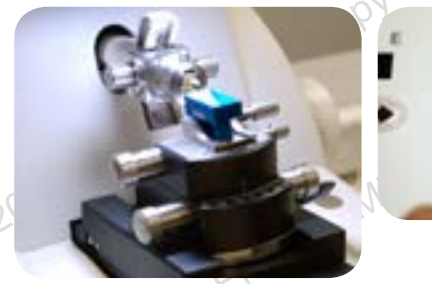

#### **RMC Ultramicrotome**

RMC Lighting

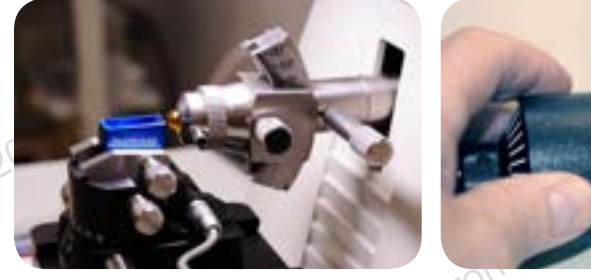

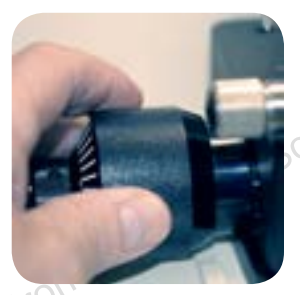

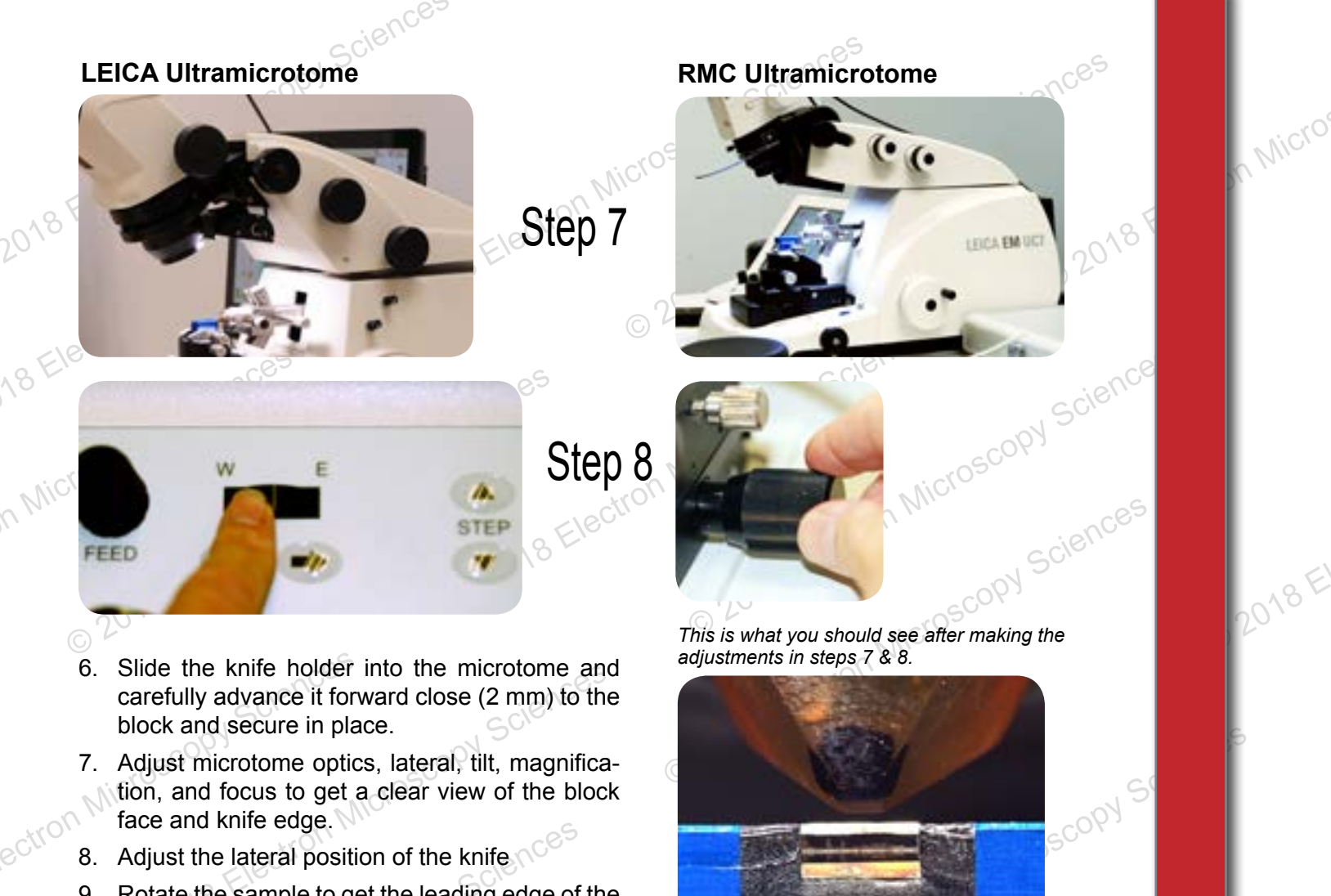

- 9. Rotate the sample to get the leading edge of the block parallel to the knife edge.
- 10. If the knife arc is visibly rotated from the plane of the block face, rotate the knife to the approximately correct position and reassess the specimen rotation.

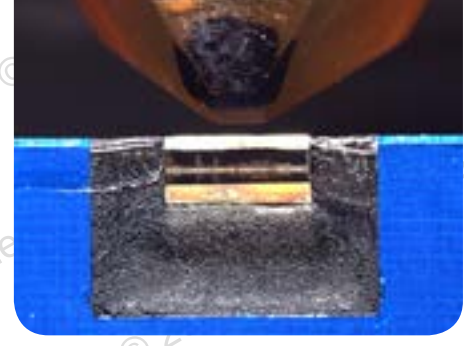

Specimen TILTED.

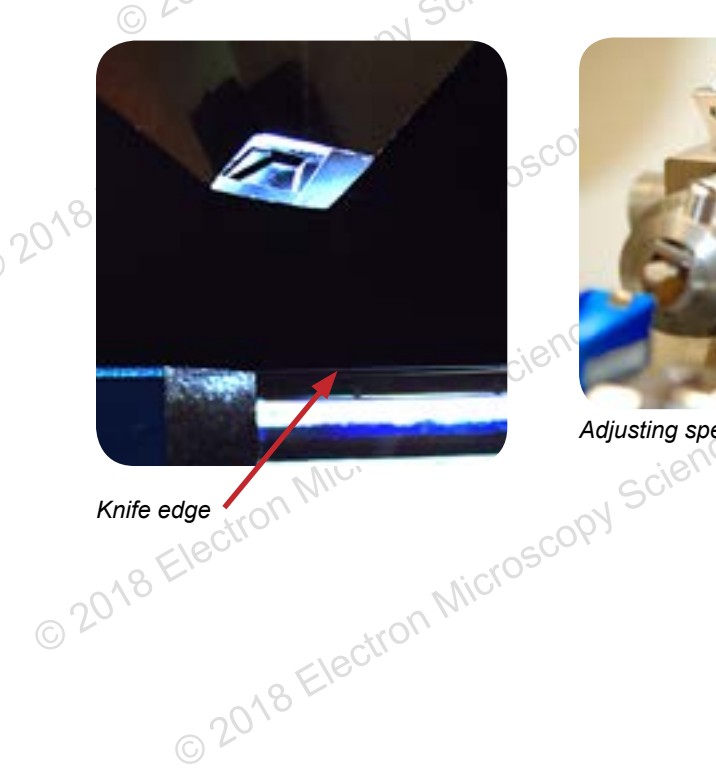

© 2018 Electron Mil

Adjusting specimen rotation.

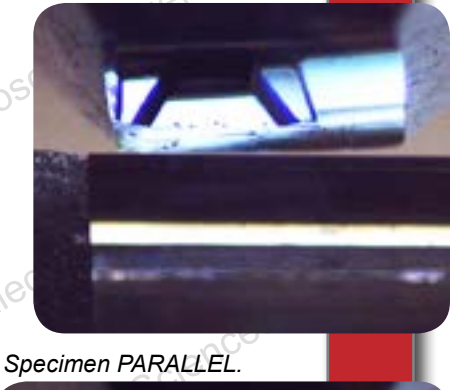

CAO Electron Micr

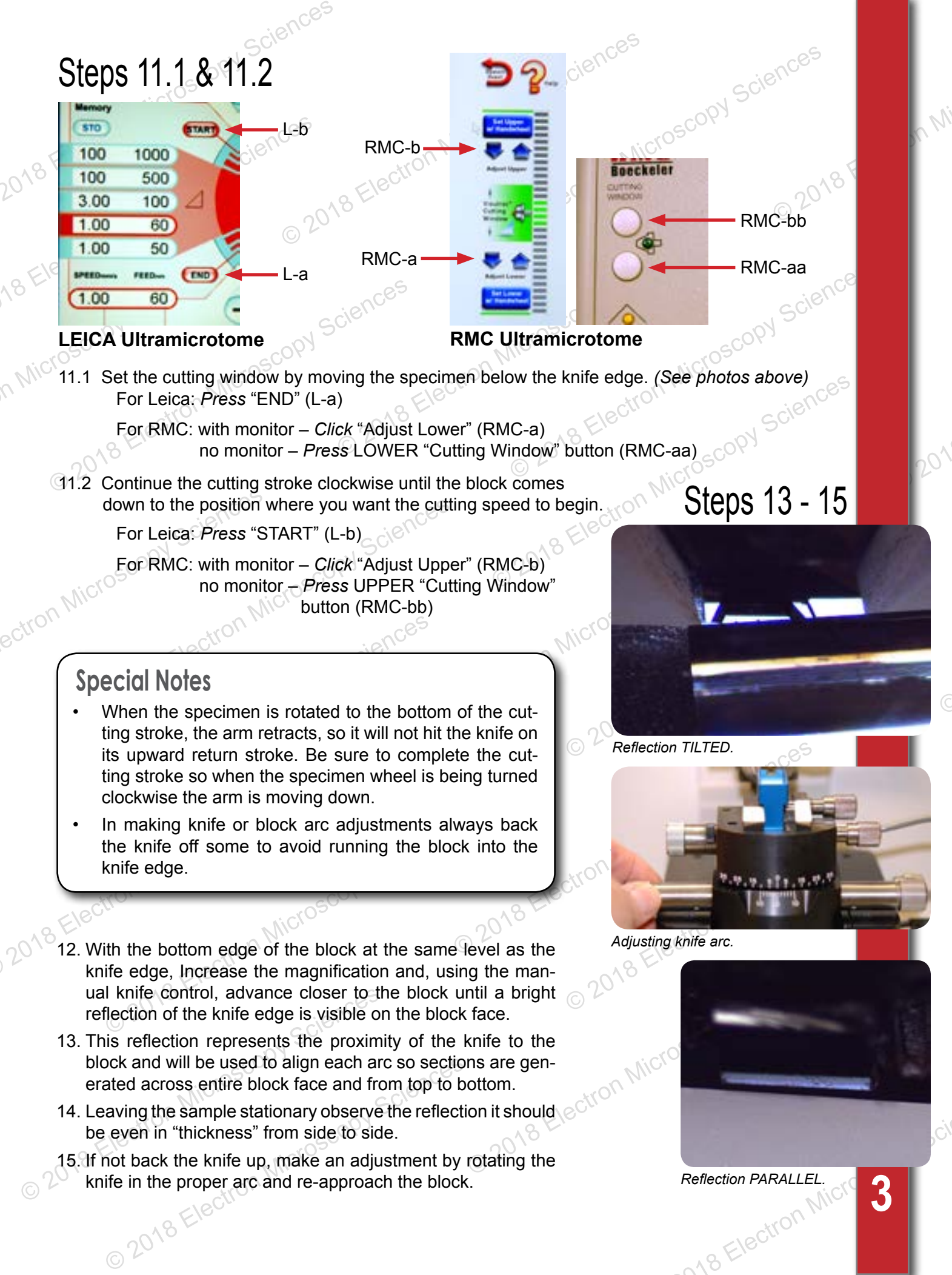

- 16. Repeat this as necessary until, at high magnification and very close proximity to the block, the reflection is a very thin, even strip.
- 17. Back the knife up until the reflection is in the middle of the block and, using the manual specimen movement wheel, lower and raise the block relative to the knife edge while observing the e reflection.
- Ideally the reflection should remain the same "thickness".
- 19. If the reflection gets thinner as the block moves down, the face is "closed" and needs to be rotated down to "open" its position. The opposite is the case if the reflection gets thicker.
- 20. Repeat this as necessary until, at high magnification and very close proximity to the block, the reflection is the same "thickness" as the block face is lowered and raised.
- 21. At this point magnification should be high to see the knife very, very close to the block face with an even sliver of reflection across the face, remaining exactly the same when the block is lowered and raised.

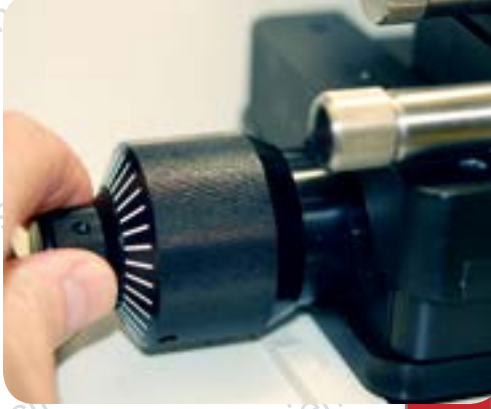

- 22. Using the fine knife advance or the specimen "step advance", bring the knife so close that the reflection just disappears.
- 23. On the way there (close to the block), any final adjustments can be made to the specimen and or knife arc by backing up slightly, making the change and re-advancing.

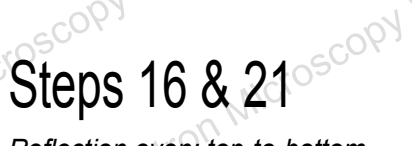

Reflection even: top-to-bottom and side-to-side.

Nicroscopy Sciences

4

CAR Electron Mich

© 2018 Electron Microscopy St Fine knife advancement. © 2018 Electron Micros

© 2018 Electron Microscopy St

2018 Electron Micros

copy Sciences Too much water.

- Microscopy Sciences 24. Leave the specimen arm in its lowered position and fill the knife boat with water so it forms a meniscus and, when looking at the knife, it can be clearly seen through the water.
- 25. Using a pipette or syringe with a needle remove the water until it forms a bright mirror like reflection at the knife edge. Check to make sure there is still water at the knife edge.

#### LEICA speed and thickness (feed)

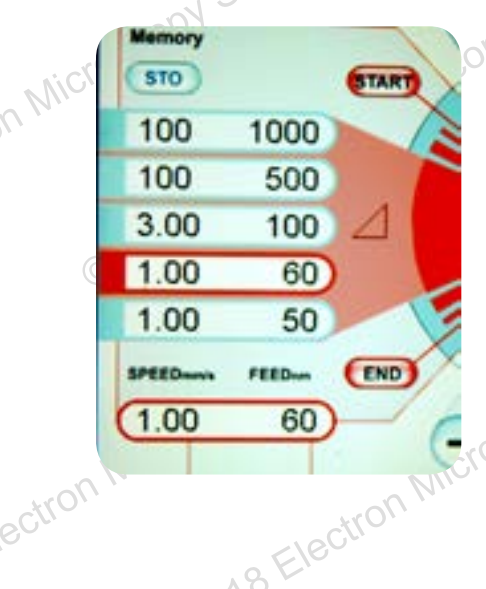

Correct level of water.

Microscopy Sciences

Electron Microscopy St

oscopy Sciences

CAO Electron Micro

HELP

XI

FEED

#### RMC digital monitor and manual speed and thickness

PEED

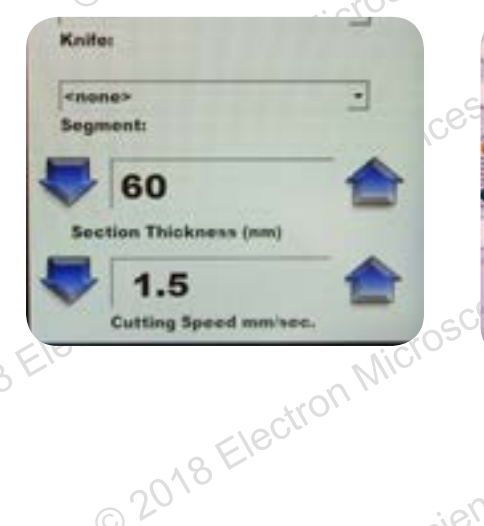

- © 2018 Electron Microscopy St 26. Select the section thickness (40 - 100 nm.) and cutting speed (0.5 - 3 mm/sec) and select the automatic "CUT".
- 27. As the automatic cut cycle continues through full cutting strokes, make very fine manual knife or at the Microscop specimen "step advances" until the specimen starts to cut. © 2018

Scienc

- 28. Remove any sectioned material from the knife edge with an eyelash manipulator
- 29. Observe the cutting action, the sections should form a straight ribbon, with the same interference color, and lacking any chatter bands or knife marks within each section.
- 30. After a ribbon (~ 10 sections) is formed stop cutting, leaving the specimen arm down.

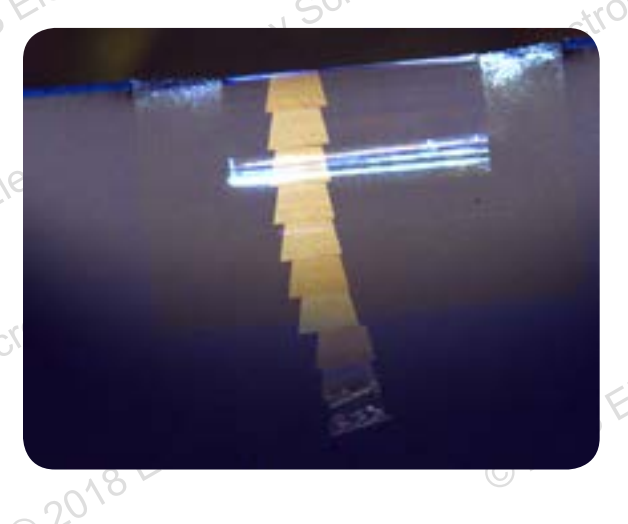

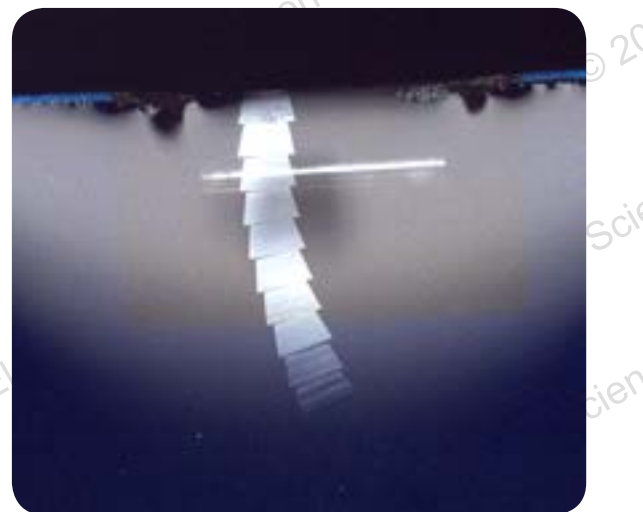

## Three Techniques for Retrieving Thin Sections

There are 3 basic techniques used to get thin sections on grids for TEM observation: Top Down, Scoop, Perfect Loop. Each technique has its advantages and disadvantages.

Either side of the grid can be used for picking up but be consistent with which side you use.

#### Top Down

- 1. From the ribbon, using the eyelash, carefully dislodge about 3-4 sections from the back (end away from the knife edge) of the ribbon and float to the middle of the boat.
- 2. Take a grid in the tweezer and touch it down onto the floating sections and lift the grid up from the surface of the water.
- 3. Place back of grid down on a piece of filter paper to dry then place in grid storage box.

Advantage: Easy, with little technique required.

Disadvantage: Section placement on grid is random and may cause wrinkles or folds.

Dislodge sections from ribbon ... place grid over sections and push down onto sections ... lift out of the water ...

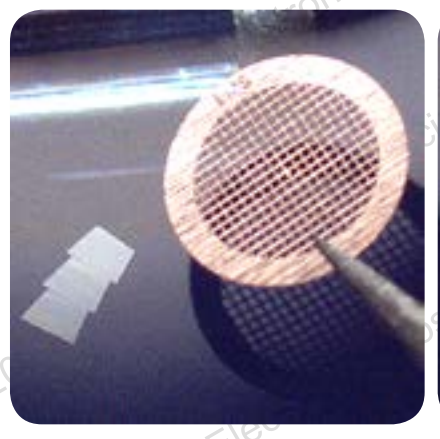

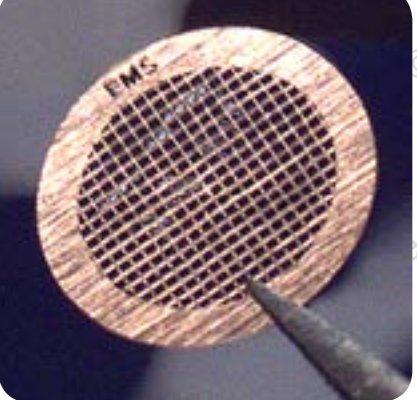

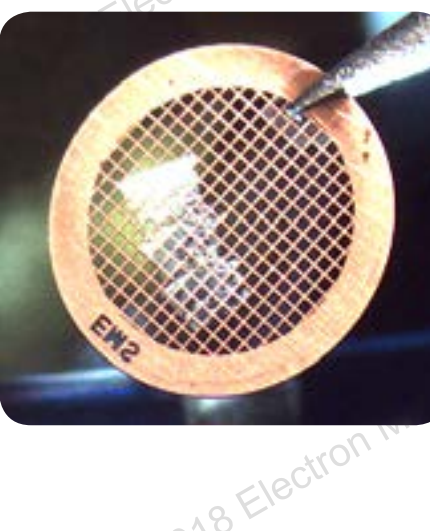

6

#### Scoop

n Micrc

ectron

© 2018 Electron

2018 Electron Microscopy S

© 2018 Electron

© 2018 Electron Microscopy Science.

© 2018 Electron Microscopy Sciences

- oroscopy Sciences 1. Dislodge about 3-4 sections from the end of ribbon farthest from the knife edge.
- Taking a grid in the tweezer immerse it vertically into the middle of the boat. 2.
- 3. Nudge the sections over to the immersed grid with eyelash manipulator.
- 4. Keeping the grid almost vertical raise the grid catching a small portion of the first section on
- Lift out and placing a small wedge of filter paper next to the grid at the tip of the tweezer release it onto a piece of filter paper or directly into arid storage box

Advantage: You have more control as to where the sections will be on the grid; fewer wrinkles than the Top Down method.

©21

© 2018 Electron Microscopy Sciences Disadvantage: Needs a very steady hand and practice for good technique.

Immerse tweezer vertically in water .

on Microscopy Sciences Microscopy Nudge sections towards submerged grid ...

> Sciences Raise grid vertically out of water.

> > CAR Flectron

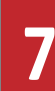

Micros

# Perfect Loop

- 1. Dislodge about 3-4 sections from the end of ribbon farthest from the knife edge.
- 2. Center the Loop over the sections and lower it over the sections and touch the water.
- 3. The sections are now in the droplet of water in the loop.
- 4. Lower onto a grid sitting on filter paper. The filter paper absorbs the water and the sections adhere to the grid.
- 5. The grid may stick to the Loop, grab the grid with the tweezer and place in the grid storage box.

Advantage: Easy to do; fewer wrinkles. Disadvantage: Position on grid variable.

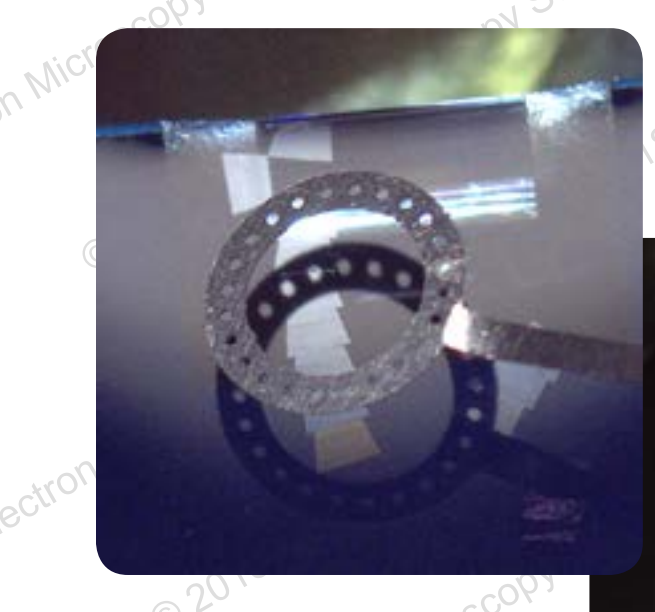

Center loop over sections ... lower over sections and touch the water ...

... lift out of water .. place over grid and touch ...

ron Microscopy S

scopy Sciences

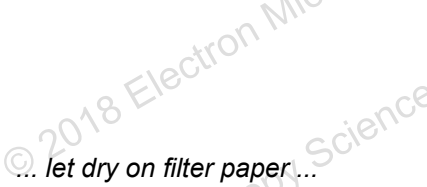

...store ...

Electron Microscopy Sciences | 1560 Industry Road | Hatfield, PA 19440 P 215-412-8400 | F 215-412-8450 | info@emsdiasum.com 8

in <u>8</u>- 🞯

Micro